## MARCHE A SUIVRE BOURSE

1. Les activités que tu as déjà choisies apparaissent en couleurs.

2. Nous vous rappelons que vous ne pouvez pas obtenir plus de 7 activités pour un petit passeport et 14 pour un grand passeport.

3. Les cases « Non attribué-Choisir » sont les jours où il nous reste de la place. Pour voir les 4 semaines, utilise les flèches pour te déplacer.

4. Clique sur un jour qui te convient, les activités encore disponibles s'affichent. Si tu ne choisis pas d'activité sur cette page, tu peux revenir en arrière en cliquant sur « Annuler », sinon clique sur l'activité désirée et elle te sera attribuée. ATTENTION : Une fois que vous avez cliqué sur l'activité, vous l'obtenez directement et vous ne pouvez plus l'enlever.

5. Quand ton choix est terminé, clique sur « Terminer ».

6. Tu recevras ton passeport vacances à la fin du mois de juin et c'est celui-ci qui fera foi.